## <u>คู่มือการตรวจสอบ แผนงาน กิจกรรมอำนวยการและสนับสนุนการพัฒนาทางหลวง ปี2566</u>

## <u>(เฉพาะรหัสงาน 20530 ค่าปรับปรุงอาคารที่ทำการและสิ่งก่อสร้างประกอบ และ</u> รหัสงาน 20540 ค่าปรับปรุงอาคารที่พักอาศัยและสิ่งก่อสร้างประกอบ)

- 1. Log in เข้า User
- เลือกเมนู <u>"สรุปงาน"</u>
  - เลือก งานอาคาร
  - ดูที่ Column <u>"ส่วนกลาง"</u>
    - ถ้าเป็นสัญลักษณ์ 

       แสดงว่าแผนงานนั้นสามารถจัดทำเล่มร่างแผนรายประมาณการได้
       (เลือกสัญลักษณ์ 

       เพื่อดูงบประมาณแจ้งจัดสรร)

| Contraction of the second                  |       |          |         |                                                                                                    |           |       |      |               |                     |      |      | QĂu          | หาบัญชี | ความคัย  | องการงบา    | ประมาณ∽ |
|--------------------------------------------|-------|----------|---------|----------------------------------------------------------------------------------------------------|-----------|-------|------|---------------|---------------------|------|------|--------------|---------|----------|-------------|---------|
|                                            |       |          |         |                                                                                                    |           |       |      |               |                     |      |      |              | E Eq    | sort üty | เปียวามตั้ง | Damins  |
| 🔿 หน้าแรก                                  |       | ID Code  | รพัสงาน | form                                                                                                    | สมประเทศ  | สำนัก | ana. | สหล./แชวง     | HOLDH               | 8431 | ana. | ส่วน<br>กลาง |         |          | æ           |         |
| ปีปี Dashboard<br>นัญชีความคืองการงบประมาย |       | 66022698 | 20510   | ค่าก่อสร้างอาคารที่ทักอาทัยและสั่งประกอบ บ้าน<br>พักข้าราชการ ระดับ 1-2 หมวดทางหลวง<br>เชื่อหราย แขวงทางหลวงเชื่องรายที่ 1 จ.เชียงราย<br>1 แห่ง | 1,700,000 |       | 2    | เขียงรายที่ 1 | หมวดทางหลวงเชียงราย | •    | 0    |              | 0       | 8        |             |         |
| + เพิ่มนัญชีความต้องการ<br>สรุปภาม         | *<br> | 66021216 | 20510   | ค่าก่อสร้างอาคารที่พักอาคัยและสิ่งประกอบ บ้าน<br>พักข้าราชการ ระดับ 3-6 หมวดทางหลวงแม่สาว<br>แขวงหาดหลวลเชียงรายที่ 1 จ.เชียงราย 1 แห่ง         | 1,200,000 |       | 2    | เขียงรายที่ 1 | หมวดหางหลวงแม่ลาว   | 0    | ٥    |              | 0       | 8        |             |         |
| ורחגרס<br>עראיסוערס<br>ברארטערט            |       | 66022706 | 20510   | ค่าก่อสร้างอาคารที่พักอาคัยและสิ่งประกอบ บ้าน<br>พักข้าราชการ ระดับ 1-2 หมาดทางหลวงทัวยลัก<br>แขวงทางหลวงเชียงรายที่ 1 จ.เชียงราย 1 แห่ง        | 1,700,000 |       | 2    | เขียงรายที่ 1 | หมวดทางหลวงหัวยลัก  | 0    | 0    |              | 0       | 8        |             |         |
| 🗊 จัดสำลับความสำคัญ                        |       | 66022700 | 20510   | ค่าก่อสร้างอาคารที่พักอาศัยและสิ่งประกอบ บ้าน<br>พักข้าราชการ ระดับ 1-2 แขวงทางพลวงเซียงราย<br>ที่ 1 จ.เซียงราย 1 แห่ง                          | 1,700,000 |       | 2    | เขียงรายที่ 1 |                     | 0    | 0    |              | 0       | 8        |             |         |
| 創 งบประมาณจัดสรรเบื้องคัน<br>Ξ บริมาณงาน   | ×     | 66021201 | 20520   | ค่าก่อสร้างอาคารที่ทำการและสิ่งประกอบ สำนัก<br>งานหมวดทางหลวง หมวดทางหลวงแม่กาว แชวง<br>ทางหลวงเชื่องรายที่ 1 จ.เชื่องราย 1 แห่ง                | 1,900,000 |       | 2    | เขียงรายที่ 1 | หมวดทางหลวงแม่ลาว   | ٥    | 0    |              | 9       | 8        |             |         |
| ् ค้าหาแหน่งาน                             | ÷     | 66021791 | 20530   | ทำปรับปรุงยาตารที่ทำการและสิ่งก่อสร้าง<br>ประกอบ ขึ้นๆ(โปรศระบุ) แบรงทางหตุรง<br>เขียงรายที่ 1 จ.เขียงราย 1 แห่ง                                | 2,000,000 |       | 2    | เขียงรายที่ 1 |                     | ٥    | ٥    |              | 0       | 8        |             |         |
| แสนราคาไระมาณการ<br>🗟 จัดทำแผนรายประมาณการ | ~     | 66021787 | 20530   | ท่าปวับปรุงอาคารที่ทำการและสิ่งก่อสร้าง<br>ประกอบ แขวงหางหลวงเชียงรายที่ 1 จ.เชียงราย<br>1 แห่ง                                                 | 1,500,000 |       | 2    | เชียงรายที่ 1 |                     | 0    | 0    | ۰            | 0       | 8        |             |         |
| สิตตามโครงการ                              | ×.    | 66021778 | 20540   | ค่าปวับปรุงอาคารที่พักอาศัยและสิ่งก่อสร้าง<br>ประกอบ แขวงทางหลวงเชียงรายที่ 1 จ.เชียงราย<br>1 แห่ง                                              | 1,500,000 |       | 2    | เขียงรายที่ 1 |                     | 0    | ٥    | ۰            | ٥       | B        |             |         |

 เลือกสัญลักษณ์ โ เพื่อดูงบประมาณแจ้งจัดสรร พร้อมรายละเอียดงบประมาณที่ได้รับ (งบประมาณแจ้งจัดสรร จะรวมวงเงินจะแผนงานความต้องการตาม ID CODE ที่แสดง)

| งานอาคาร                                                                    |                                                | สถานะแขวง ส<br>สำคัญที่ 8/8 แผน                              | สถานะเขต ส่ย<br>จัดกำคับแก้ว เ | วานะส่วนกลาง<br>เจ้ะจัดธรร | ประมาณการค่าก่อสร้าง (เกษ)<br>1,500,000.00                                      | งบประมาณแจ้งจัดสรร cme<br>3,500,000.0            |  |  |
|-----------------------------------------------------------------------------|------------------------------------------------|--------------------------------------------------------------|--------------------------------|----------------------------|---------------------------------------------------------------------------------|--------------------------------------------------|--|--|
|                                                                             |                                                | รายละเลียดงบประมาณที่ได้รับ<br>66021787 (1500000 บาท) 660217 | 791 (2000000 נוואי)            |                            |                                                                                 |                                                  |  |  |
| ายกระเอียหแบบ<br>โรยประมาณ รพัส IDCode                                      |                                                | ผลผลิต/โครงการ                                               |                                |                            | กิจกรรม                                                                         |                                                  |  |  |
| 2000 - คณบริหาระดำนวยการบำรุงรักษาหาง                                       |                                                | -<br>วหัสงาน<br>20500 :: อาคารสถานที่                        |                                |                            | -<br><b>วพัดงานย่อย</b><br>20530 - คำปรับปรุะอาศารที่ทำการและสี่แก่อสว้างประกอบ |                                                  |  |  |
| ำนัก                                                                        | สำนักงานทางหลวง<br>สำนักงานทางหลวงที่ 2 (แพร่) | แขวงทางหลวง<br>แขวงทางหลวมชื่องรายที่ 1                      |                                |                            | осаничанара<br>-                                                                |                                                  |  |  |
| าทวัด อำเภอ<br>เขียงราย เมืองเรียงราย                                       |                                                | ท้าบอ เขตเอือกนี้ร<br>รองเรียง ร                             |                                |                            | พิมัตที่ตั้งอาหาร Lat :<br>19.91767                                             | Long :<br>99.8467                                |  |  |
| ายของอื่อคงที่มเติม<br>องาน *<br>คำปรับประการที่ฟาการและลี่งว่อสร้างประกอบเ | ะขวงทางหลวงเชื่องรายที่ 1 จ.เชื่องราย 1 แห่ง   |                                                              |                                |                            | ประเภทงาน<br>ที่ช่วงาร                                                          | ความต้องการ                                      |  |  |
| วระนาทอาคาร<br>อื่นๆ(โปรดระบุ)                                              |                                                | ประเภทอาคารอื่นๆ<br>รั้วคอนกวีต                              | วพัสที่ดิน                     |                            | แบบก่อสว้างมาตรฐาน<br>ไม่ระบุ                                                   | งปม.ตามแบบ(บาท)                                  |  |  |
| ปม.พี่ขออนุมัติ(บาท)<br>1,500,000.00                                        | วิธีคำเนินการ<br>จ้ามหมา                       | ปรีมาณ(แห่ง)<br>1                                            | ระยะเวลาค้าเนินก               | าาร(วัน)<br>180            | รพัสอาคารเดิม (13 หลัก)<br>53300028                                             | ปีที่ก่อสร้าง/ปรับปรุงครั้งล่าสุด (พ.ศ.)<br>2552 |  |  |
| ะะเบียนราชพัสดุ                                                             | ค่าเสื่อมราคาประจำปี(บาท)                      | รายการปรับปรุง                                               |                                | * * *                      |                                                                                 |                                                  |  |  |

- แผนงานที่สามารถจัดทำแผนรายประมาณการได้ สามารถแนบเอกสาร (PDF FILE) ได้ที่เมนู <u>"งบประมาณ</u> จัดสรรเบื้องต้น"
  - เลือก งานอาคาร
  - เลือกสัญลักษณ์ + เพื่อแนบไฟล์ PDF

| and the second second sec |          | ่ ≡ ระบบบริหารแผนงานทางหลวง |                      |                                                                                                |                        |                                 |      |               |      |      |             | 엉 dis533, แขวงหาสหลางเชื่องรายที่ 1 |       |  |  |  |
|----------------------------------------------------------------------------------------------------|----------|-----------------------------|----------------------|------------------------------------------------------------------------------------------------|------------------------|---------------------------------|------|---------------|------|------|-------------|-------------------------------------|-------|--|--|--|
| anne                                                                                                    |          | บัญชีความต้อ                | องการงบบ             | ประมาณ                                                                                         |                        |                                 |      |               |      |      |             |                                     |       |  |  |  |
| 会 หน้าแรก<br>Jjj Deshboard                                                                                                    |          | งบประมาณจั                  | <b>ดสรรเบื้อง</b> ด่ | จัน งานอาคาร   2566 - แนบร่างแผนรายประมาณการ                                                   |                        |                                 |      |               |      | Qéum | วัญชีความต่ | โองการงบประ                         | ะมาณ~ |  |  |  |
| บัญชีความค้องการงบประมาย<br>+ เพิ่มบัญชีความต้องการ                                                                                                    | <b></b>  | ID Code                     | วพัดงาน              | ซื่องาน                                                                                        | งบประมาณแจ้งจัด<br>สาร | สำนัก                           | ana. | ang'uasi      | RCER | ۹    | 8 8         | + 8                                 |       |  |  |  |
| = nuture                                                                                                    | ас.<br>С | 66021787                    | 20530                | ดำปรับประอาคารที่ทำการและสี่มก่อสร้างประกอบ แขวงทางหลวง<br>เชื่องรายที่ 1 จ.เชื่องราย 1 แห้ง   | 3,500,000              |                                 | 2    | เขียงรายที่ 1 |      | ٥    | 8           | +                                   |       |  |  |  |
| อิจิตอำดับความสำคัญ<br>อิจานของมาณจัดสรรมนี้องกัน<br>สานทวง                                                                                                    |          | 66021778                    | 20540                | ด่าปรับปรุงอาคารที่พักอาดัอและสี่งก่อสร้างประกอบ แขวงทรงหลวง<br>เข้องราชฟี 1 จ.เข้องราย 1 แห่ง | 1,500,000              |                                 | 2    | เขียงรายที่ 1 |      | 9    | 2           | +                                   |       |  |  |  |
| สามสระหว่าม<br>สารมสาร                                                                                                    |          |                             |                      | ข้านว่าแม่งเขาม<br>2 เมศม                                                                      |                        | งบประมาณรวม<br>5,000,000.00 บาท |      |               |      |      |             |                                     |       |  |  |  |
| 🗮 เพิ่มาแลาน<br>🔍 ดันภามณหาน                                                                                                    | ×.       |                             |                      |                                                                                                |                        |                                 |      |               |      |      |             |                                     |       |  |  |  |
| นคมรายประมาณการ                                                                                                    |          |                             |                      |                                                                                                |                        |                                 |      |               |      |      |             |                                     |       |  |  |  |
| <ul> <li>ซัลทั่งแผนรายประมาณการ</li> </ul>                                                                                                    | ~        |                             |                      |                                                                                                |                        |                                 |      |               |      |      |             |                                     |       |  |  |  |
| ดีลตามโครงการ                                                                                                    |          |                             |                      |                                                                                                |                        |                                 |      |               |      |      |             |                                     |       |  |  |  |

 โดยจัดทำแผนงานรายประมาณการ งบประมาณตามช่อง <u>"งบประมาณแจ้งจัดสรร"</u> (ซึ่งดูได้จากการ เลือก สัญลักษณ์ 
 )

| ายละเอียดบัญชีความต้องการ                                                              |                                                |                                                                |                                             |                                                       |                                                                    |
|----------------------------------------------------------------------------------------|------------------------------------------------|----------------------------------------------------------------|---------------------------------------------|-------------------------------------------------------|--------------------------------------------------------------------|
| งานอาหาร                                                                               |                                                | สถานะนชวง สถา<br>ถ้าตับที่ 8/8 แผน จัด                         | นขเขค สถานะส่วนกลาง<br>ลำดับแล้ว แว้งจัดตรร | ประมาณการค่ำก่อสร้าง เกษย<br>1,500,00                 | งบประมาณแจ้งจัดสรร <sub>ในทย</sub><br>3,500,000.00<br>3,500,000.00 |
| erane Tanana -                                                                         |                                                | รายสะเอียดงบประมาณที่ได้รับ<br>66021787 (1500000 บาท) 66021791 | (2000000 umm)                               |                                                       |                                                                    |
| ปังบประมาณ รพัส IDCode<br>2566 66021787                                                |                                                | ผลผลิต/โครงการ                                                 |                                             | กิจกรรม                                               |                                                                    |
| รพัสงานหลัก<br>20000 = งานบริหาร-อำนวยการบำรุงรักษาทา                                  |                                                | รพัสงาน<br>20500 :: อาคารสถานที่                               |                                             | รพัสงานย่อย<br>20530 :: คำปรับปรุงอาคารที่ทำการและสัง | ก่อสร้างประกอบ                                                     |
| สำนัก<br>-                                                                             | สำนักงานทางหตวง<br>สำนักงานทางหลวงที่ 2 (แพร์) | แขวงทางหลวงเขียงรายที่ 1                                       |                                             | NJ/2000-1002-1                                        |                                                                    |
| จังหวัด<br>เขียงราย                                                                    | อำเภอ<br>เมืองเขียงราย                         | ต้าบอ<br>รอบเวียง                                              | เขตเลือกคั้ง<br>1                           | พิกัคที่ตั้งอาคาร Lat :<br>19.91767                   | Long :<br>99.8467                                                  |
| รายละเขียดเพิ่มเดิม<br>ชื่ <b>องาน :</b><br>คำปรับปรุงอาคารที่ทำการและสิ่งก่อดร้างประห | เอบ แขวงทางหลวงเชียงรายที่ 1 จ.เชียงราย 1 แห่ง |                                                                |                                             | ประเภทงาน<br>ที่ทำการ                                 | ความต้องการ                                                        |
| ประเภทอาคาร<br>อื่นๆ(โปรดระบุ)                                                         |                                                | ประเภทอาคารอื่นๆ<br>รั้วตอนกรีต                                | รหัสที่ดิน                                  | แบบก่อสร้างมาตรฐาน<br>ไม่ระบุ                         | <b>ארוו)נתושנרא.ענוי)</b> 0                                        |
| งปม.ที่ขออนุมัติ(บาท)<br>1,500,000                                                     | วิธีดำเนินการ<br>00 จ้างเหมา                   | ปริมาณ(แห่ง)<br>1                                              | ວະຍະເວຄາທຳເນີນກາງ(ງັນ)<br>180               | รพัสอาคารเดิม (13 หลัก)<br>53300028                   | ปีที่ก่อสร้าง/ปรับปรุงครั้งถ่าสุด (พ.ศ.)<br>2552                   |
| ทะเบียนราชพัสดุ<br><sup>197,348</sup>                                                  | ค่าเสื่อมราคาประจำปี(บาท)<br>154.65            | รายการปรับปรุง<br>หลังคาผนังพื้นฝ้า                            | า 🖂 สี 🗌 ห้องน้ำ 🖾 รั้ว 🗌 อื่นๆ(ระบุ)       |                                                       |                                                                    |

 จัดทำแผนงานรายประมาณการ ให้ครบตามช่อง <u>"รายละเอียดงบประมาณที่ได้รับ"</u> โดยจะแสดงข้อมูล ID CODE และ วงเงิน โดยรวมแผนงานทั้งหมดให้อยู่ภายใน ID CODE ที่แจ้งจัดสรร อยู่ในแผนงานเดียว